# Wix Site Handover Kit

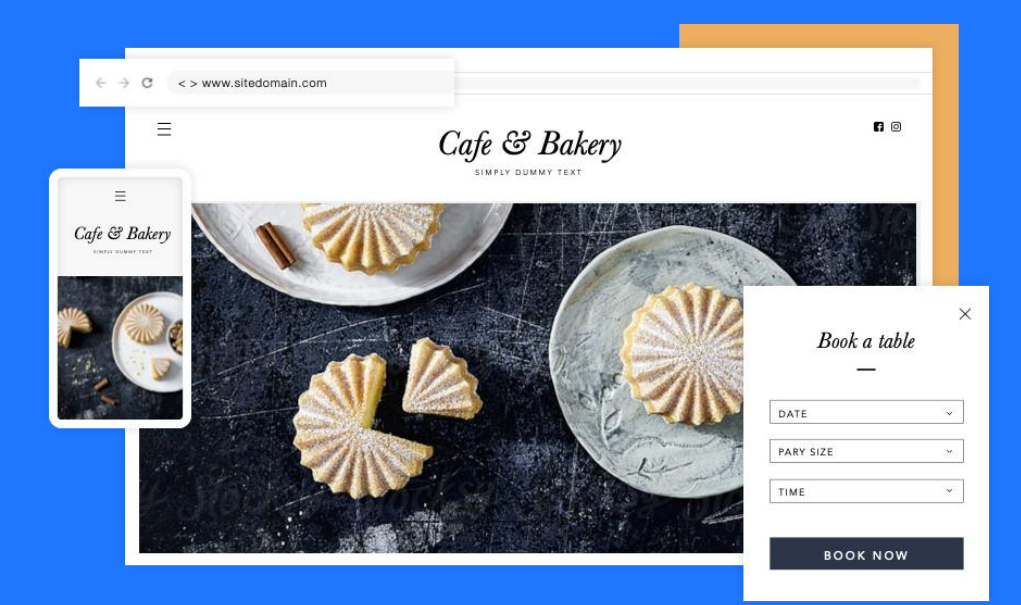

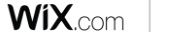

#### Your Site www.sitedomain.com

#### **Congratulations!**

You now have a stunning new website made with Wix. Here is a short guide to manage your website.

#### **Wix Website Handover**

| 01. Access Your Account | Login   Change Password   Manage Information          |
|-------------------------|-------------------------------------------------------|
| 02. Edit Your Site      | Wix Editor   Quick Access   Edit Site   Think Mobile  |
| 03. Other Services      | Business Email   Start Your Own Blog                  |
| 04. Grow Your Business  | Ascend by Wix   Connect and Manage   Promote and Grow |
| 05. Wix Help Center     | Help Center Guides   Contact Support                  |
| 06. Stay Up to Date     | Wix Blogs   Wix Social Channels to Follow             |

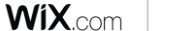

#### **Trusted by Over 140 Million Users Worldwide**

The most innovative web design and development platform on the market

Wix gives us total freedom to design any kind of website for you-no matter what you need.

It's also the place where you can manage your entire brand or business online.

It gives you all the tools & features you need for your online presence in one place.

01

Access Your Wix Account

#### **Access Your Wix Account**

#### Log in

Go to Wix.com and use the username and password we've provided you.

Once you log in, you will see the Wix dashboard, where you can manage your entire website.

#### > Change Password

You can change and personalize your password.

#### > Manage your Information

Update your address, contact details, and business information such as payment methods, credit cards and location.

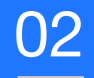

# Edit Your Site

### **About the Wix Editor**

The Editor gives you total freedom to completely customize your site, update and maintain it:

- > Change text, images, descriptions, contact information
- > Add and update pages on your site
- > Engage site visitors with chat, forms, blog posts, booking services and more
- > Customize the mobile version of your site
- > Add even more advanced features using Corvid by Wix
- > For more read our Getting Started with the Wix Editor Guide

#### **Quick Actions**

#### Click the Site Actions Button to Preview, Rename or Edit your Site

You can also add a contributor and grant access to edit the site.

#### Get Started with the Wix Editor

Here are the basic functions you should familiarize yourself with >

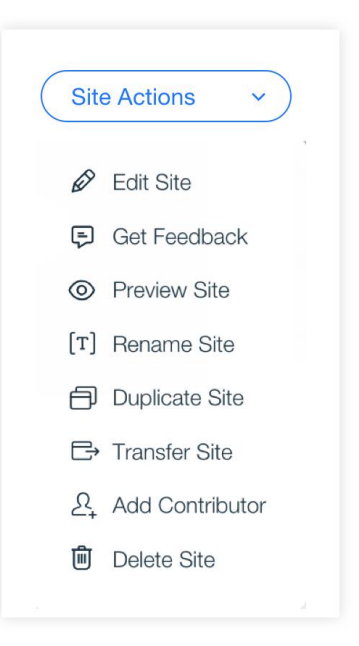

#### **Edit Your Site**

Edit Your Site

WIX.com

- > Click on any item to move it around. Drag and drop it exactly where you want.
- > In the top left corner, you'll find your **Pages Menu**, where you can manage all of your website's pages.
- > **Click** to add any item you want to your site: text, images, galleries, buttons, videos.
- > Save once and your site will auto save as you work.
- > Click **Preview** to see how your changes will look live.
- > When you're ready, click **Publish**.
- > You can always continue updating your site post publish.

#### **Think Mobile**

Looking great on mobile is a must.

Wix has a Mobile Editor where you can customize how your mobile site looks:

- > Show or Hide any element or section
- > Drag and drop to change spacings and sizes
- > Reduce or increase mobile font size
- > Change background image/colors
- > Customize mobile menu behavior
- > Add mobile tools: Back to Top Button or Quick Action Bar

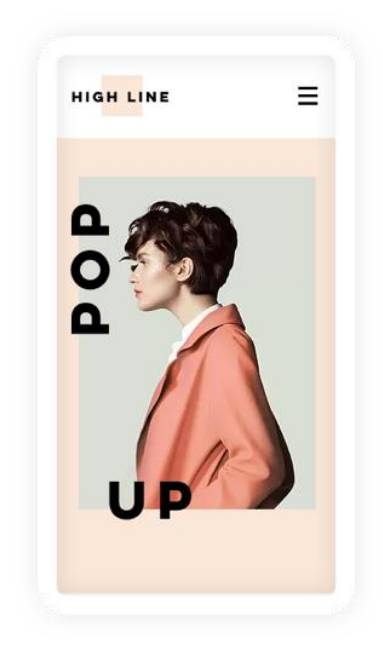

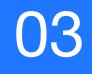

# Other Services

### Set Up Your Own Business Email

Get a personalized email address using your domain.

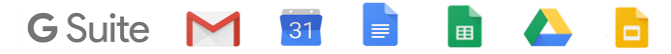

#### Why you need it:

- > Build your brand with every email you send
- > Look more professional when sending emails & invoices
- > Stay consistent across your website and all your materials

Examples of email addresses you may want:

info@yourdomain.com | yourname@yourdomain.com | hello@yourdomain.com

# Start Your Own Blog

Show your personality and keep visitors up-to-date by adding the Wix Blog and sharing your posts on social.

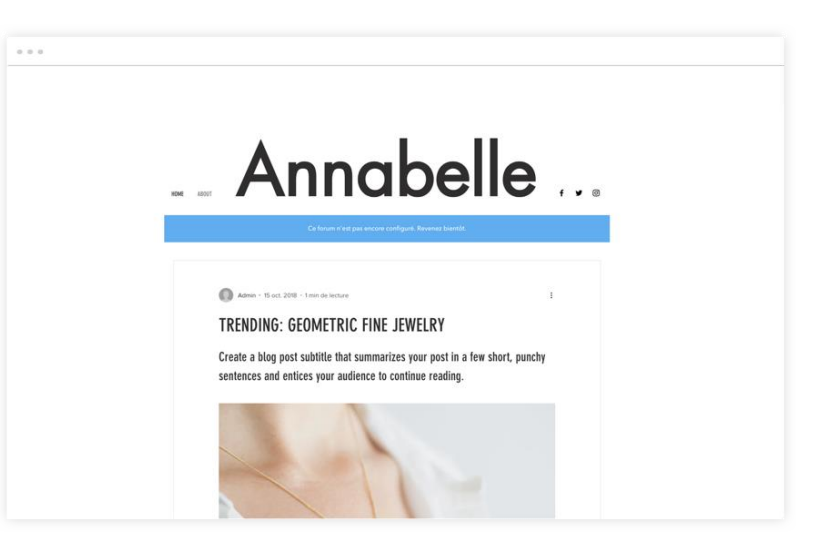

04

Grow Your Business

#### **Ascend by Wix**

This all-in-one business tool includes 20+ products so you can start, manage and grow your brand, while building strong customer relations and promoting your products or services online.

These tools are all centralized in your website's development platform, accessible with only a click.

Learn more about Ascend by Wix.

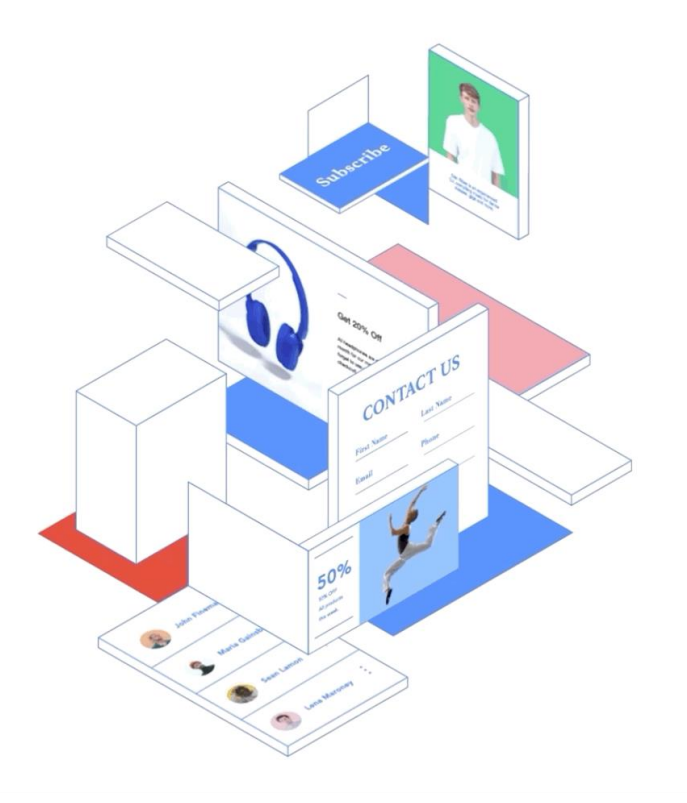

#### **Connect and Manage**

Manage all your customer interactions from one place.

| > Forms         | Obtain key contact information like emails, leads, and testimonials, that you can use for future marketing purposes.                                                            |
|-----------------|----------------------------------------------------------------------------------------------------|
| Chat            | Welcome your visitors 24/7 with automatic replies and lead capture forms for when you're not online.                                                                            |
| > Inbox         | Manage all of your customer communications under one umbrella. Instantly pull up your commonly used saved replies, or attach a link to one of your products, coupons, or files. |
| Contact Manager |                                                                                                    |

Add labels, notes, and attachments for each customer's file.

### **Promote and Grow**

Run email, social and video campaigns to promote your products and services.

| > SEO Wiz                | Get found online with your personalized SEO plan. Connect to Google in a click and get indexed in under 30 seconds. |
|--------------------------|----------------------------------------------------------------------------------------------------|
| > Email Marketing        | Create professional email marketing campaigns to drive more traffic to your site.                                   |
| > Social Posts           | Customize stunning post templates and share on social media.                                                        |
| > Video Maker            | Instantly produce impressive promo videos to show off your business and share on Facebook or YouTube.               |
| > Marketing Integrations | Track your performance and gain insightful business analytics                                                       |

Track your performance and gain insightful business analytics.

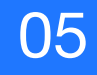

# Wix Help Center

### **Step-By-Step Guides for Everything**

Visit the Help Center for step by step guides, tutorials and information. Starting from basic Editor guides to advanced features, you'll find it all right here.

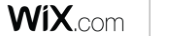

## **Contacting Support**

Haven't found the information you were looking for? No worries. Contact Wix support centers, and a customer service representative with be right with you.

Contact by phone Request a callback

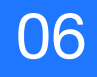

# Stay Up-to-Date

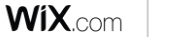

### **Stay Up-to-Date with Wix**

Wix Blog - News, tips and updates from Wix

**Wix Design Blog** - Catch the latest trends, find inspiration and watch design tutorials.

 Follow Wix on Social Media
 Facebook
 YouTube

 Instagram
 Twitter

 LinkedIn
 VouTube

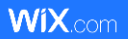

# **Thank You**